## Возможности головного Контрагента

1. Головной Контрагент в КК может видеть всех своих смежных Контрагентов. Эта информация отображена в выпадающем списке поля "Договор" на верхней панели кабинета. В этом списке отображаются смежные Контрагенты и их договора.

|                    |                     | Договор: Поставки_2015_90 | Общая задолженость:<br>росроченая задолженость: | 10-05-2018<br>Курс \$ Ф1: <b>26.50</b><br>Курс \$ Ф2: <b>26.15</b> | 20 | Ļ |
|--------------------|---------------------|---------------------------|-------------------------------------------------|--------------------------------------------------------------------|----|---|
|                    |                     | Поиск по артикулу, к      |                                                 | Q                                                                  |    |   |
| 10                 | Каталог товаров     | Contract Course           |                                                 | -                                                                  |    |   |
| <u>.111</u>        | Заказы              |                           | 7                                               |                                                                    |    |   |
| ( <sup>2</sup> 11, | Документы 🔹         |                           |                                                 |                                                                    |    |   |
| ø                  | Акции               |                           | ALE                                             |                                                                    |    |   |
|                    | Прайс-лист          |                           | All a reason                                    |                                                                    |    |   |
| <b></b>            | Презентации         | Все товары                | Акционные товары                                |                                                                    |    |   |
|                    | Рекламные материалы |                           |                                                 |                                                                    |    |   |

2. Головной Контрагент может просматривать все заказы своей компании (свои и всех смежных Контрагентов) в разделе "Заказы/Заказы клиента".

3. Головной Контрагент может резервировать, редактировать и подтверждать заказы от имени любого смежного Контрагента. Для этого в выпадающем списке поля "Договор" на верхней панели необходимо выбрать нужный договор одного из смежных Контрагентов и подтвердить действие, нажав кнопку "Ок".

| 🔳 Договор: [                      | Подтвердите действие на testing-cc.vivat.in.ua<br>Цены будут изменены с учетом выбранного договора! Хотите изменить договор? | 10-05<br>c\$⊅<br>c\$⊅ | -2018<br>1: <b>26.50</b><br>2: <b>26.15</b> |        | Ĵ     |
|-----------------------------------|----------------------------------------------------------------------------------------------------|-----------------------|---------------------------------------------|--------|-------|
| <u>Заказ</u> / Заказ №000         | ООО                                                                                                    |                       |                                             |        |       |
| Поиск по артикулу, коду, названию |                                                                                                    |                       |                                             |        |       |
| Ваша корзи                        | іна — зарезервированные товары                                                                                               |                       |                                             |        |       |
| Фото Н                            | аименование товара                                                                                                    | <b>Цен</b> а          | Кол-во                                      | Резерв | Сумма |

После этого цены на товар в каталоге будут отображаться в соответствии с выбранным договором соответствующего смежного Контрагента. Все действия над заказами будут осуществляться от имени выбранного смежного Контрагента с соответствующим договором.

4. Головной Контрагент может перерезервировать заказ с одного смежного Контрагента на другого. Для этого нужно зайти в зарезервированный заказ в режиме редактирования (в разделе "Заказы/Заказ клиента" в списке заказов кликнуть на название нужного заказа и в открывшемся окне нажать на ссылку "Редактировать").

| iii      | Каталог товаров      |                                   |                                                |
|----------|----------------------|-----------------------------------|------------------------------------------------|
| alı      | Заказы               | <u>Резерв № 000002325</u>         |                                                |
|          | Заказы клиента       | Контрагент:<br>Дата поставки:     | Отправить без<br>Резерв Сумма звонка менеджера |
|          | Новый заказ из файла | Адрес доставки:                   | до: заказа:                                    |
| B        |                      | Торговая точка:                   | Подтвердить                                    |
| E        | документы            | Договор:                          | Копировать заказ                               |
| ₽        | Акции                | Комментарий к<br>заказу:          |                                                |
|          | Прайс-лист           |                                   |                                                |
| <b>—</b> | Презентации          | Заказ № 000002322                 |                                                |
| H        | Каталог товаров      | Поиск по артикулу, коду, названию | Q                                              |
| .ili     | Заказы               |                                   |                                                |
| -        | Документы •          | Резерв №000002325                 | Ваша корзина – зарезервированны                |
| ø        | Акции                | 🖍 Редактировать                   | Фото Наименование товара Ко                    |
|          | Прайс-лист           | Копировать заказ                  |                                                |
| -        | Презентации          | Контрагент:                       | Taxant ma Data                                 |
| -        |                      | Договор:                          | CD-R                                           |
| 1        | материалы •          | Резерв до:                        |                                                |
| ch       |                      | Дата поставки:                    |                                                |
| G        | Отчеты               | Время доставки:                   |                                                |

После этого в выпадающем списке поля "Договор" на верхней панели выбрать нужный договор смежного Контрагента, на которого будет осуществлено перерезервирование заказа, и подтвердить действие. Все цены в заказе будут изменены в соответствии с выбранным договором Контрагента. Также изменится название Контрагента в поле "Контрагент" и название договора в поле "Договор". После нажатия кнопки "Зарезервировать" заказ будет перерезервирован на соответствующего Контрагента.

| iii      | Каталог товаров     | Оформить заказ 000002325 |                 |
|----------|---------------------|--------------------------|-----------------|
| Ш        | Заказы 🔹            |                          |                 |
| -        | Документы 🔹         | Контрагент:              |                 |
| ₽        | Акции               |                          |                 |
|          | Прайс-лист          | Договор:                 | ,<br>,          |
| <b>"</b> | Презентации         | Дата отгрузки:           | Время доставки: |
| \$       | Рекламные материалы |                          |                 |
| ¢        | Отчеты              | Адрес доставки:          |                 |
| •        | Сертификаты         |                          | ~               |